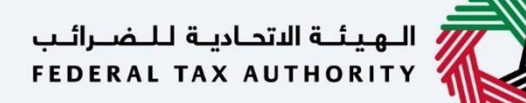

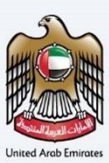

## إمــارات تـاكـس **ΞΜΛRΛΤΛΧ**

تسجيل الوكالة الضريبية – دليل المستخدم

التاريخ: أكتوبر 2022

النسخة 1.0

خاص وسري

تحتوي هذه الوثيقة على معلومات سرية ومملوكة للهيئة الاتحادية للضرائب. يعد أي نشر أو توزيع أو نسخ أو استخدام أو اعتماد على المعلومات السرية والمملوكة الواردة في هذه الوثيقة غير مصرح به وممنوع منعًا باتًا.

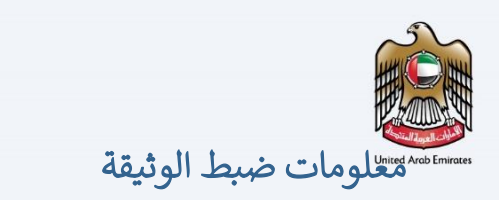

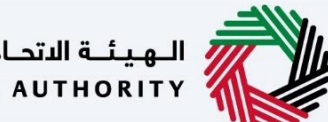

الهيئة الاتحادية للضرائب FEDERAL TAX AUTHORITY

## ضبط نسخة الوثيقة

| رقم النسخة | التاريخ        | إعداد/ مراجعة            | ملاحظات                          |
|------------|----------------|--------------------------|----------------------------------|
| . 1.0      | 01 أكتوبر 2022 | الهيئة الاتحادية للضرائب | دليل المستخدم لبوابة إمارات تاكس |
|            |                |                          |                                  |

## المرفقات

يرجى الاطلاع أدناه على قائمة بأدلة المستخدم التي يمكنك الرجوع إليها:

| الوصف                                                                                                    | اسم دليل المستخدم                                    | الرقم |
|----------------------------------------------------------------------------------------------------|------------------------------------------------------|-------|
| تم إعداد هذا الدليل لمساعدتك في التنقل عبر الموقع الإلكتروني للهيئة<br>الاتحادية للضرائب وإنشاء حساب إمارات تاكس لدى الهيئة.                                                                                                    | التسجيل كمستخدم إلكتروني                             | 1     |
| تم إعداد هذا الدليل لإلمامك بعملية تسجيل الدخول وأنواع المستخدمين<br>ووظائف نسيان كلمة السر وتعديل ملف المستخدم الإلكتروني.                                                                                                    | إدارة ملف المستخدم الإلكتروني                        | 2     |
| تم إعداد هذا الدليل لإلمامك بتعاريف ووظائف مدير الحساب<br>والمستخدم الإلكتروني وحساب الشخص الخاضع للضريبة.                                                                                                    | تخويل المستخدم                                       | 3     |
| تم إعداد هذا الدليل لمساعدة مستخدمي "الشخص الخاضع للضريبة"<br>الواردين أدناه في التنقل عبر لوحة المتابعة الخاصة بهم في بوابة إمارات<br>تاكس الخاصة بالهيئة الاتحادية للضرائب:<br>• الشخص المسجل لأغراض ضريبة الانتقائية.<br>• الشخص الخاضع للضريبة غير المسجل.<br>• أمين المستودع.<br>• شركات تخليص الضريبة الانتقائية.<br>• شركات تخليص الضريبة الانتقائية. | لوحة متابعة الشخص الخاضع للضريبة                     | 4     |
| تم إعداد هذا الدليل لمساعدتك في التنقل عبر الموقع الإلكتروني للهيئة<br>الاتحادية للضرائب بهدف ربط رقم التسجيل الضريي مع عنوان البريد<br>الإلكتروني الجديد.                                                                                                    | ربط رقم التسجيل الضريي مع عنوان البريد<br>الإلكتروني | 5     |

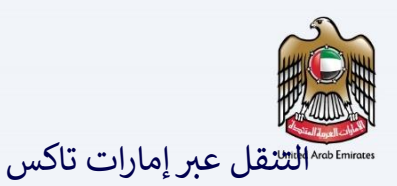

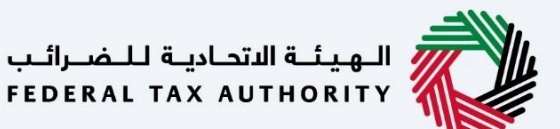

تتوفر علامات التبويب والأزرار التالية لمساعدتك في التنقل خلال هذه العملية:

| الزر           | الوصف                                                                                                    |
|----------------|----------------------------------------------------------------------------------------------------|
| في البوابة     |                                                                                                    |
| 🙆 نوع المستخدم | يُستخدم هذا الزر للتبديل بين الشخصيات المختلفة ضمن ملف المستخدم، مثل<br>الشخص الخاضع للضريبة والوكيل الضربيي ومصلحة الضرائب والممثل القانوني<br>وغيرهم.                                                                   |
| ⊂))            | يُستخدم هذا الزر لتمكين ميزة تحويل النص إلى كلام في البوابة.                                                                                                    |
| English عربي   | يُستخدم هذا الزر للتبديل بين النسختين الإنجليزية والعربية من البوابة.                                                                                                    |
| -A A +A        | يُستخدم هذا الزر لتخفيض وإعادة ضبط وزيادة دقة الشاشة لواجهة المستخدم<br>الخاصة بالبوابة.                                                                                                    |
| 👌 إدارة الحساب | يُستخدم هذا الزر لإدارة تفاصيل ملف المستخدم، مثل الاسم وعنوان البريد<br>الإلكتروني المسجل ورقم الهاتف المحمول المسجل وكلمة المرور.                                                                                        |
| 🕒 تسجيل الخروج | يُستخدم هذا الزر لتسجيل الخروج من البوابة.                                                                                                    |
| في طلب الإجراء |                                                                                                    |
| الخطوة السابقة | يُستخدم هذا الزر للانتقال إلى القسم السابق من نموذج الإدخال.                                                                                                    |
| الخطوة التالية | يُستخدم هذا الزر للانتقال إلى القسم التالي من نموذج الإدخال.                                                                                                    |
| حفظ كمسودة     | يُستخدم هذا الزر لحفظ الطلب كمسودة، بحيث يمكن إكماله لاحقًا.                                                                                                    |
| 0 2            | تقدم هذه القائمة في الأعلى نظرة عامة على الأقسام المختلفة داخلها. يجب إكمال<br>جميع الأقسام من أجل تقديم الطلب للمراجعة. يتم تمييز القسم الحالي باللون<br>الأزرق، ويتم تمييز الأقسام المكتملة باللون الأخضر مع إشارة (√). |

تقدم الهيئة الاتحادية للضرائب مجموعة من الخدمات الإلكترونية الشاملة والمتميزة بهدف إتاحة الفرصة للأشخاص الخاضعين للضريبة للاستفادة من هذه الخدمات بأفضل الطرق وأبسطها. للحصول على مزيد من المعلومات حول هذه الخدمات، انقر <u>هنا.</u>

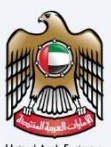

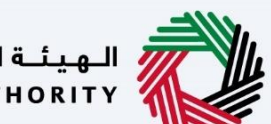

الـهيئـة الاتحاديـة للـضـرائـب FEDERAL TAX AUTHORITY

| 2                                                                  | معلومات ضبط الوثيقة                                     |
|--------------------------------------------------------------------|---------------------------------------------------------|
| 2                                                                  | المرفقات                                                |
| 3                                                                  | التنقل عبر إمارات تاكس                                  |
| رونية الشاملة والمتميزة بهدف إتاحة الفرصة للأشخاص الخاضعين للضريبة | تقدم الهيئة الاتحادية للضرائب مجموعة من الخدمات الإلكتر |
| سطها. للحصول على مزيد من المعلومات حول هذه الخدمات، انقر هنا       | للاستفادة من هذه الخدمات بأفضل الطرق وأب                |
| 5                                                                  | المقدمة                                                 |
| 6                                                                  | تسجيل الدخول إلى إمارات تاكس                            |
| 7                                                                  | تحديد الشخص الخاضع للضريبة                              |
| 8                                                                  | خيار الوكالة الضريبية                                   |
| 9                                                                  | الإرشادات والتعليمات                                    |
| 12                                                                 | تفاصيل الرخصة التجارية                                  |
| 13                                                                 | قسم تفاصيل مقدم الطلب                                   |
| 18                                                                 | قسم تفاصيل التعريف                                      |
| 27                                                                 | تفاصيل التواصل                                          |
| 30                                                                 | تفاصيل الوكالة الضريبية                                 |
| 32                                                                 | المخوّل للتوقيع                                         |
| 35                                                                 | المراجعة والإقرار                                       |
| 38                                                                 | بعد تقديم الطلب                                         |
| 39                                                                 | بعد الموافقة على الطلب                                  |
| 40                                                                 | المراسلات                                               |

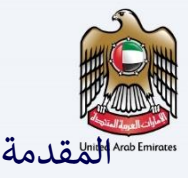

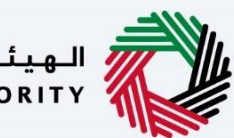

الـهـيئـة الاتحـاديـة لـلـضــرائـب FEDERAL TAX AUTHORITY

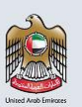

الهيئة الاتحادية للضرائب Federal Tax AUTHORITY

تم إعداد هذا الدليل لمساعدة مقدم الطلب -الذي يمكن أن يكون وكالة ضريبية- في التنقل عبر منصة إمارات تاكس التابعة للهيئة الاتحادية للضرائب لتقديم طلب تسجيل للوكالة الضريبية. يمكن للوكالة الضريبية أن تُسهل للشخص الخاضع للضريبة تقديم الإقرار الضريبي.

كما أنك مطالب بتحديد نوع المستخدم قبل متابعة إجراءات التسجيل في منصة إمارات تاكس.

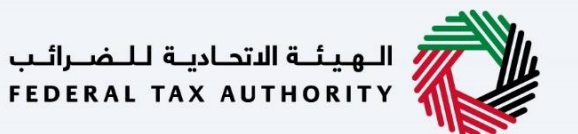

مستشجيل الدخول إلى إمارات تاكس

| Eaglish di                                                                                            |                                                                                                    |                                                                       |                                                                        |
|----------------------------------------------------------------------------------------------------|----------------------------------------------------------------------------------------------------|-----------------------------------------------------------------------|------------------------------------------------------------------------|
| English QU                                                                                            |                                                                                                    |                                                                       |                                                                        |
|                                                                                                    | ه مستخدم حالي للخدمات الإلكترونية؟                                                                                                    | هان انت 🕢                                                             |                                                                        |
| تخدما حاليا لبوابة الخدمات الالخترونية التابعة للفيلة الاتحادية لنضرائب فستتم مطالبتك باعادة تعيير    | » السابقة المرتبطة بالمستخدمين الحاليين للخدمات الالخترولية إلى إمارات تاخس، إذا خنت مس                                                         | ، حُجزه من الإطلال، تم ترحيل الحسابات المسجلة وجميع البيانات والسجلات | يسرت أن نعتن عن نطلاق إمارات تاخس، وفي منصة إدارة ضربيبة جديدة ومحسنة، |
| ین انځیار د: اینځ اللفتیوات توارده في ارابط (عاده تغیین) خلوه انجروز د.                               | نايين الحير 1: الية المنيوات الواردة في البرايد الإنجلوني المراس إلى بزرندك الإنجلوني المسد<br>الاحمار الحير 1: الية المنتيوات الخاصة الأرامة ا | یم میں، پہچین (عدہ میں) جی، برور جسابت اسیحیم اخد مجاری ہے۔<br>       | ختفه فرور خسابك تتومون إنى خسابك تحق                                   |
| (cla danta)                                                                                           | and a second second second second second second second second second second second second second second second                                  | معند عليه فعادة سندا قطة تستة فاطر أقسم دمة الت                       |                                                                        |
|                                                                                                    |                                                                                                    |                                                                       |                                                                        |
| นี้เคลิปได้เคลิป (ความ-โรวมน์)                                                                        | باستخدام البييد الالخلاولي الخاص يك                                                                                                    | تسجيل الحقم                                                           |                                                                        |
| dimin dami Odran Olivina                                                                              |                                                                                                    | stational relation                                                    |                                                                        |
|                                                                                                    |                                                                                                    | fta tuikabe com                                                       | ليس لديك حساب؟                                                         |
| توفر الهوية الرقمية حلول رقمية موحدة وموثوقة لتقديم الخدمة                                            |                                                                                                    | un_disantinu                                                          |                                                                        |
|                                                                                                    |                                                                                                    | خلمة المزور                                                           | إذا لم تكن مسجلا ، يرجى التسجيل هنا                                    |
|                                                                                                    | ۲                                                                                                    |                                                                       |                                                                        |
|                                                                                                    |                                                                                                    | نسبت كلمة المبع الخاصة بلكة<br>الأخل بمن الأمان                       | التسجيل                                                                |
| الهوية الرقمية                                                                                        | 164393                                                                                                    | 164393                                                                |                                                                        |
| UAE PASS                                                                                              |                                                                                                    |                                                                       |                                                                        |
|                                                                                                    |                                                                                                    |                                                                       | هل لديك أي استفسارات عن النظام الجديد؟                                 |
| Login With 🛞 UAE PASS                                                                                 | تسجيل الحخول                                                                                                    |                                                                       | اقرا الاسلاة الشائعة                                                   |
|                                                                                                    |                                                                                                    |                                                                       |                                                                        |
|                                                                                                    |                                                                                                    |                                                                       |                                                                        |
|                                                                                                    |                                                                                                    |                                                                       |                                                                        |
| موقعنا                                                                                                | روابط آخرى                                                                                                    | روابط سريعة                                                           | R. at the standard state 1                                             |
| 🖗 مبنى شرخة الإمارات للاستثمار العقاري ، ص: 2440 ، أيوطيي ، الإمارات العربية                          | ما الجديد ال                                                                                                    | @ fta.gov.ae                                                          | FEDERAL TAX AUTHORITY                                                  |
| المتحدة                                                                                               | ולייינגא לשיאני אין<br>איירי איירי                                                                                                    | مركز المساعدة (قريبا)<br>قائمة المصطلحات قار                          |                                                                        |
| أو ايراغ سنتزال بارك التجارية - مرحز دبي المالي العالمي ، عن 2440 ، دبي ، الإمارات<br>العربية المتحدة | الصل بنا کا                                                                                                    | - conservation regions                                                |                                                                        |
| گرہ اتصل بنا                                                                                          |                                                                                                    |                                                                       |                                                                        |
|                                                                                                    |                                                                                                    |                                                                       |                                                                        |

| يمكنك تسجيل الدخول إلى حساب إمارات تاكس باستخدام بيانات تسجيل الدخول الخاصة بك أو              | • |  |
|------------------------------------------------------------------------------------------------|---|--|
| باستخدام الهوية الرقمية لدولة الإمارات العربية المتحدة .(UAE Pass) إذا لم يكن لديك حساب إمارات |   |  |
| تاكس، فيمكنك تسجيل حساب من خلال النقر على زر "التسجيل". إذا نسيت كلمة المرور الخاصة بك،        |   |  |
| فيمكنك استخدام ميزة "نسيت كلمة المرور" لإعادة ضبطها.                                           |   |  |
| إذا قمت بتسجيل الدخول باستخدام عنوان بريدك الإلكتروني المسجل وكلمة المرور، فسيتم عرض لوحة      | • |  |
| متابعة المستخدم الإلكتروني لإمارات تاكس عند النجاح في تسجيل الدخول. إذا اخترت خاصية التحقق     |   |  |
| المزدوج، فسيتعين عليك إدخال كلمة المرور لمرة واحدة التي ستتلقاها عبر البريد الإلكتروني المسجل  |   |  |
| ورقم هاتفك المحمول لتسجيل الدخول بنجاح.                                                        |   |  |
| إذا كنت ترغب في تسجيل الدخول من خلال الهوية الرقمية لدولة الإمارات العربية المتحدة(UAE Pass) ، | • |  |
| فسيتم إعادة توجيهك إلى الهوية الرقمية لدولة الإمارات العربية المتحدة .(UAE Pass) عند تسجيل     |   |  |
| الدخول إلى الهوية الرقمية لدولة الإمارات العربية المتحدة (UAE Pass) بنجاح، سيتم إعادة توجيهك   |   |  |
| مجددًا إلى لوحة متابعة المستخدم الإلكتروني لإمارات تاكس                                        |   |  |

|                               |         |        |       | العرمة المتلحظ     |
|-------------------------------|---------|--------|-------|--------------------|
| الشتخذيذ الشحص الحاضع للضربية | للضربية | الخاضع | الشخص | Jul United Arab Er |

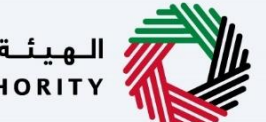

الهيئة الاتحادية للضرائب FEDERAL TAX AUTHORITY

|    |                                                                                      |                                                                                                    | لي للصريب                                                                                                    | سمص الصاحب                                                                     |                                  |
|----|--------------------------------------------------------------------------------------|----------------------------------------------------------------------------------------------------|----------------------------------------------------------------------------------------------------|--------------------------------------------------------------------------------|----------------------------------|
|    |                                                                                      |                                                                                                    |                                                                                                    | للضرائب<br>Federal 1                                                           | الهيئة الاتحادية<br>AX AUTHORITY |
| A+ | A         A-         English         (إ)         المستخدم         (أ)                | )                                                                                                    |                                                                                                    | من ماذا تبحث؟ 🗸 🗸                                                              | fta_ty@abc.com 😫                 |
|    |                                                                                      |                                                                                                    |                                                                                                    | ب المستخدم                                                                     | ملف تعريذ                        |
|    |                                                                                      |                                                                                                    | نية                                                                                                    | لغرض من استخدام بوابة الخدمات الإلكترو                                         | يرجى تحديد ا                     |
|    |                                                                                      |                                                                                                    |                                                                                                    |                                                                                |                                  |
| *  | <b>الوكالة الغريبية</b><br>هو أي خيان قانوني نديه رخصة تجارية للعمل<br>خوفسسة ضريبية | الوكيل الضريبي<br>قو أي شخص مسجل لدى الفينة ويتم<br>تعييلة نيابة عن شخص اخر تقيلية أمام<br>الهيئة ومستعدته في الوفاء بالتزاماته<br>الضريبية وممارسة حقوقة الضريبية المرتبطة<br>اقترالمزيد | الممثل القانوني<br>هدو مدير شرخة أو وصي أو وصي على قاصر أو<br>شخص عاجز ، أو أمين الافلاس المعين من<br>قتل المحمكة شنك في حملة الولاسي ، أو<br>اي شخص اخر تم تعيينه قانونيا لتمثين<br>افترا المزيد | نشخص الخاضع للغربية<br>بص الخاضع للغربية بموجب أحكام<br>قانون الغرائب ذي الصلة | هو الشد                          |
| *  |                                                                                      |                                                                                                    | -                                                                                                    | _                                                                              |                                  |
|    | متبعة                                                                                |                                                                                                    |                                                                                                    |                                                                                |                                  |
|    |                                                                                      |                                                                                                    |                                                                                                    | الإجراء                                                                        | الخطوة                           |
|    | ضريبية".<br>لصفحة مباشرة.                                                            | ار "نوع المستخدم" کـ "وکالة<br>رئیسیة.<br>مضافة، فلن تظهر لك نفس ا                                                                                                    | لتأكيد للوكالات الضريبية لاختي<br>تابعة" للمتابعة إلى الصفحة الر<br>جلاً مسبقًا في ضريبة القيمة الر                                                                                               | <ul> <li>حدد مربع ا</li> <li>انقر على "م</li> <li>إذا كنت مس</li> </ul>        | (1)                              |

|                 |                                                                                                    |                                      |                                            | بية                     | الة الضرد         | بار الوكا                                           |
|-----------------|----------------------------------------------------------------------------------------------------|--------------------------------------|--------------------------------------------|-------------------------|-------------------|-----------------------------------------------------|
| 8               |                                                                                                    |                                      |                                            |                         |                   | الهيلية الاتحامية للضبرالي<br>FEDERAL TAX AUTHORITY |
| A+ A A- Englis  | sh 🕼 نوع المستخدم                                                                                                    |                                      |                                            |                         | Ndasiji Me Qa 🔍 🔍 | ∽ fta_tyigabc.                                      |
|                 |                                                                                                    |                                      |                                            |                         | الوحالة المريبية  | فمة الانسية                                         |
|                 |                                                                                                    | الخدمات الأكثر استخداما              |                                            | وبة .                   | 📄 الإجراءات المطل | یات آخری                                            |
| <               |                                                                                                    | عملية التسجيل                        | يانات                                      | ومعن                    | 005 0002200       | سلاتي                                               |
| ×               |                                                                                                    |                                      |                                            | یر مسریل<br>تمریل       | ء<br>تقاريري      |                                                     |
|                 | موقعنا                                                                                                    | روابط آخری<br>ما احدید <sup>80</sup> | روابط سريعة<br><sup>(2)</sup> tax.cov.ae   | لهيئة التجابية للمبرالي |                   |                                                     |
| 2440 ، ایوطنی . | ی میتی شرکه افورات سستمار العقاری . عن ۱۹۵۰<br>الامارات العربیة المتحدة<br>(۵) اداف سنترا رداند التحتیة - مدار درد. الماد العال | باستیه مشاعه ای<br>تصل بیا ای        | مركز المساعدة (فريبا)<br>فالمة المصطنحات 🔞 | PEOLENE TAX AUTHORITY   |                   |                                                     |
|                 | ديني ، الإمارات العربية المتحدة<br>م 994 600 600                                                                                | الشخاوي والاقتراحات                  |                                            |                         |                   |                                                     |
|                 |                                                                                                    |                                      |                                            |                         |                   |                                                     |
| *               | info@tax.gov.ae 🖾                                                                                                    |                                      |                                            |                         |                   |                                                     |

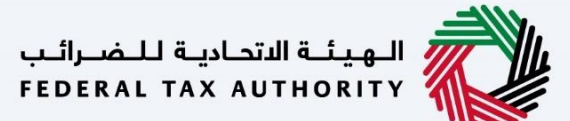

معامله الإرشادات والتعليمات

| A+ A A- 🔳 Emotion da maaaaaaaaaaaaaaaaaaaaaaaaaaaaaaaaaa                                                         |                                                                                                    | Yiling Tays par 🔍 👻 shuke@pp.com 😌                                |
|----------------------------------------------------------------------------------------------------|----------------------------------------------------------------------------------------------------|-------------------------------------------------------------------|
|                                                                                                    |                                                                                                    | 😑 مىمىلەرىيىش ، يەرىمىيەرەتلەتمەرىر ، سىبىر بىندە سېبىە           |
|                                                                                                    |                                                                                                    | م تسجيل الوخالة الضريبية 🏤                                        |
| اللہ المدة المدة المدة المدة المدة المدة المدة المدة المدة المدة المدة المدة المدة المدة المدة المدة المدة المدة | and the shall be shall be the shall be the shall be the shall be shall be s | e danal fanai dan 🌀 🗎                                             |
|                                                                                                    | Particular Size     Annue Size Size Size Size Size Size Size Siz                                                                                                    | Kathor paint<br>scree                                             |
|                                                                                                    |                                                                                                    | تفاصيل الحدينة                                                    |
| <u>د</u>                                                                                                    |                                                                                                    | تعريف بالحدية                                                     |
| 6                                                                                                    |                                                                                                    | معايير الفنية                                                     |
| А                                                                                                    |                                                                                                    | قطبات الشدمة                                                      |
|                                                                                                    |                                                                                                    | الاستنه الجنحررة                                                  |
| 4                                                                                                    |                                                                                                    | الله الله الله المارية المارية والإرشارية والمراجعة العبية العالم |
|                                                                                                    |                                                                                                    | Saut                                                              |
|                                                                                                    |                                                                                                    |                                                                   |

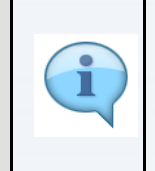

تهدف صفحة "الإرشادات والتعليمات" إلى مساعدتك في فهم بعض المتطلبات المهمة المتعلقة بتسجيل الوكالة الضريبية في دولة الإمارات العربية المتحدة. وتقدم الصفحة أيضًا إرشادات بشأن المعلومات التي يجب عليك تقديمها عند استكمال طلب تسجيل الوكالة الضريبية.

| A+     A     A+     A+ <t< th=""><th></th><th></th><th>ا بورا ۲ هادی و در در در<br/>۱۹۵۸ می ۱۹۹۰ میل این ۱۹۹ مارد<br/>مسال می از می این این ۱۹۹ میل این ۱۹۹ مارد<br/>۱۹۵۰ می این این این این این این این این ۱۹۹ میل این این ۱۹۹ میل این</th></t<> |                                             |                                                             | ا بورا ۲ هادی و در در در<br>۱۹۵۸ می ۱۹۹۰ میل این ۱۹۹ مارد<br>مسال می از می این این ۱۹۹ میل این ۱۹۹ مارد<br>۱۹۵۰ می این این این این این این این این ۱۹۹ میل این این ۱۹۹ میل این |
|----------------------------------------------------------------------------------------------------|---------------------------------------------|-------------------------------------------------------------|----------------------------------------------------------------------------------------------------|
|                                                                                                    | Anadal Andrikal Angelan (Sangelan)<br>Apine | الاستان المنافقة الاستثنائية الاستثنائية الاستثنائية المتلف | ana Handis<br>Bana                                                                                                    |
|                                                                                                    |                                             |                                                             | Saabhar (Tisa<br>Sabar                                                                                                    |
|                                                                                                    |                                             |                                                             | اصبل الحدينة                                                                                                    |
| 8                                                                                                    |                                             |                                                             | امریک بالحدمة<br>ماییر الافتیة                                                                                                    |
| A                                                                                                    |                                             |                                                             | فطوات الفدمة                                                                                                    |
|                                                                                                    |                                             |                                                             | enter fainet et alle et al a fait et al a fait et al a fait et al a fait et al a fait et al a fait et al a fait                                                                |
| _                                                                                                    |                                             |                                                             |                                                                                                    |
| <u>م</u>                                                                                                    |                                             |                                                             | line and a second second second second second second second second second second second second second second se                                                                |
|                                                                                                    |                                             |                                                             | L. NIL B. Let I                                                                                                    |

| Image: Set and Set and  |
|----------------------------------------------------------------------------------------------------|
| Image: Section of the section of the sectio |
| لاست. لحمة<br>المرة بلحمة<br>المرة بلحمة<br>المرة للحمة<br>   المرة لذي ما مان المليمان الميزية المان<br>   المرة لذي ما مان المليمان الميزية المان                                                                                                    |
| مین معنه<br>مین معنه<br>: مقدم است<br>است است.<br>* اور اس است.<br>* اور اس است.<br>ا                                                                                                    |
| لحلمه الدية<br>الإسلام الذي<br>إلا الزير الذي قد قان التطبيف بالإغارات لفينية اليف                                                                                                    |
| ا همانه اسمیه<br>۱۳ اوند این استین بازیکنان ایسینه است<br>۱۳                                                                                                    |
|                                                                                                    |
|                                                                                                    |
| (I)                                                                                                    |

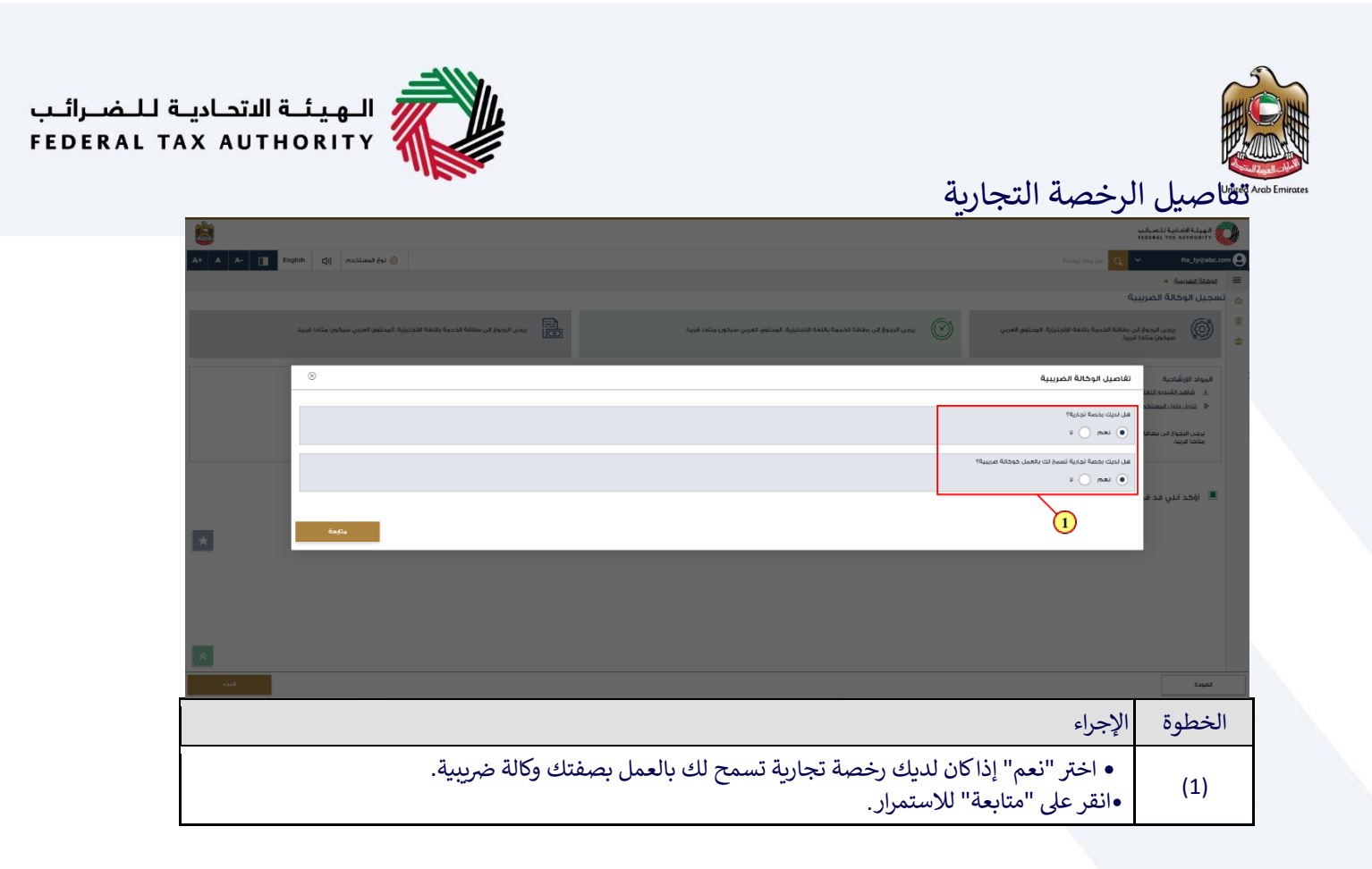

| ية للـــــــــــــــــــــــــــــــــــ | هيئة الاتحاد<br>مستحدية     |                                           |                                                      |              |                 |                                                         |
|------------------------------------------|-----------------------------|-------------------------------------------|------------------------------------------------------|--------------|-----------------|---------------------------------------------------------|
| ALIA                                     | AUTHORIT                    |                                           |                                                      |              |                 |                                                         |
|                                          |                             |                                           |                                                      |              | فدم الطلب       | لم تفاصيل م                                             |
|                                          | à                           |                                           |                                                      |              | ·               | الهيلية الاتحادية للضبرالب<br>FEDERAL TAX AUTHORITY     |
| A                                        | A A- English (1)            | نوع المستد                                |                                                      |              |                 | من واذا تبحث Q ۲۰ واذا تبحث                             |
|                                          |                             |                                           |                                                      |              |                 | المحلة المرسة 🔹                                         |
|                                          |                             |                                           |                                                      |              |                 | تسجيل الوكالة الضريبية                                  |
|                                          | المراجعة والإقرار           | 5<br>قىقەش ياللەقبە                       | لها<br>تقاصیل الوخالة<br>الضربیبة                    | ینان الاتعال | عاصيل الفجية    | لقاصيل مقدم الطلب                                       |
|                                          |                             |                                           | رمم الرحمة النجارية                                  |              |                 | جسه رصدار انترفیض                                       |
|                                          |                             |                                           | 878672                                               | ~            |                 | دائرة التلهية الاقتصادية بدبي                           |
|                                          |                             |                                           | تحميل نسخة من الرخصة التجارية                        |              |                 | تاريخ انتفاء الرخصة                                     |
|                                          | الحد الأقصى لعدد المثقات: 3 | السحب الولغات هتا<br>التنسيفات: PDF ، DOC | الملقة / مرضرن) الحد الأقص لحجم الملغة: 15 ميجا بايت |              |                 | 24/11/2029                                              |
|                                          |                             |                                           |                                                      |              |                 | فل ندیک شمادة تأسیس؟                                    |
|                                          |                             |                                           |                                                      |              |                 | u 🔵 kan 💽                                               |
|                                          | *                           |                                           | قه بتحميل تسخة من شفادة التأسيس الخاصة بك            |              |                 | تاريخ التأسيس                                           |
|                                          |                             | اسحب الملقات فنا                          | (1) المامة / عرض (1)                                 |              |                 | 10/11/2021                                              |
|                                          | الحد الأقصى لعدد المتفات: 3 | PDF - DOC scillagamili                    | الحد الأقصى لحجم الملغد 15 ميجا بايت                 |              |                 |                                                         |
|                                          |                             |                                           |                                                      | 0            | lið stölal saml | تحميل المستندات الداعمة ذات الصلة<br>1   أضافة/ عرف (1) |
|                                          |                             |                                           |                                                      |              |                 |                                                         |

| <ul> <li>ينقسم الطلب إلى عدة أقسام قصيرة تتناول مختلف جوانب عملية التسجيل. ويظهر في شريط التقدم عدد الأقسام المطلوبة لإكمال الطلب. سيكون لون القسم الذي تتواجد فيه حاليًا أزرق، وبمجرد تقدمك إلى القسم التالي بنجاح، سيكون لون القسم السابق أخضر.</li> <li>يجب إكمال جميع الخانات الإلزامية للقسم الحالي من أجل الانتقال من قسم إلى آخر. أي خانة لم تُحدد على أنها "اختيارية" ستكون إلزامية ويجب تعبئتها للانتقال إلى القسم التالي.</li> <li>تأكد من أن البيانات المدخلة في الطلب مطابقة للوثائق الداعمة للداخلي من أجل الانتقال من قسم إلى آخر. أي خانة لم تُحدد على أنها "اختيارية" ستكون إلزامية ويجب تعبئتها للانتقال إلى القسم التالي.</li> </ul> | 1 |
|----------------------------------------------------------------------------------------------------|---|
|----------------------------------------------------------------------------------------------------|---|

Г

| DERAL TAX | AUTHORIT<br>A A- English (1) naiis                        | na (a)                                    |                                                                                                    |                                                                                                    | tian                           | vájustá kaladi kázará 🕢 Ara<br>Heseas tak artvestr 🕡 Ara<br>Itils Gr. 🔍 V Rajtyjekcom 🕑                                 |
|-----------|-----------------------------------------------------------|-------------------------------------------|----------------------------------------------------------------------------------------------------|----------------------------------------------------------------------------------------------------|--------------------------------|----------------------------------------------------------------------------------------------------|
|           | 6<br>المراجعة والإمرار                                    | 5<br>Sjøsik (costal                       | لقاميل الوكان<br>المريبية                                                                                           | و المعالم المعالم معالم معالم مع<br>معالم معالم معالم معالم معالم معالم معالم معالم معالم معالم معالم معالم معالم معالم معالم معالم معالم معالم مع | ومعاديل المعرم.<br>توجعها رابع | تحقق مسبق >     تسجيل الوكالة الغربيية     تسجيل الوكالة الغربيية     تسجيل الوكالة الغربيية     تسويل الوكالة الغربيية |
|           |                                                           |                                           | رفة برحمه الجارية<br>178672<br>تحميل اسفة من الرحمة التجارية                                                        | ~                                                                                                    |                                | چهه صدر سرخیفی<br>دکره التمیهٔ الاقتصادیاً بحری<br>تاریخ التماء الرحصه                                                  |
|           | الحد الأقمر، لعدد الملقات: 3                              | لنهدي الولغات POF ، DOC التسبيةات         | <u>برایری</u><br>الحد الأنص احجم المنفذ 15 میجا بایت                                                                |                                                                                                    |                                | 24/11/2029<br>هل ديك شمادة تأسيس؟<br>ب سعم ا                                                                            |
| *         | الحد الأقمن لعدد الملقات: 3                               | لىنىت تونىلەت مىلا<br>PDF ، DOC تىتىپۇلەت | قص يتحميل نسخة من شفادة التأسيس الخاصة يك<br><u>1 ) يامانة / مرض ()</u><br>الحد الأعمى لحجم المِنْمَد \$1 ميجا بأيت | ۵                                                                                                    |                                | ىۋىرۇ ئېتىسىس<br>10/11/2021                                                                                             |
| *         |                                                           |                                           |                                                                                                    | المحب الملقات غلبا<br>المحد الأمليان علم المحد الملقات: 3<br>POF                                                                                                    | ىت DOC.                        | تحميل المستندات الدامية ذات الملغ<br><u>1</u> المانة / ميشر()<br>الحد الأعمن الحرص المانية () ميرد إ                    |
|           | באון באשרט אוניין איז איז איז איז איז איז איז איז איז איז | , Adda                                    |                                                                                                    |                                                                                                    | ç                              | المدينة السابقة<br>الخطوة الإجراء                                                                                       |
|           |                                                           |                                           |                                                                                                    | خصتك التجارية.                                                                                                    | أدخل تفاصيل ر                  | • (1)                                                                                                    |

|   |                                          |                      |                                                               |                               |                   | وحدة تفرسة +                                               | =      |
|---|------------------------------------------|----------------------|---------------------------------------------------------------|-------------------------------|-------------------|------------------------------------------------------------|--------|
|   |                                          |                      |                                                               |                               |                   | تسجيل الوكالة الضريبية                                     | ۵      |
|   | 6 المراجعة والإقرار                      | 5<br>المقوض بالتوقيع | لقاصيل الوكانة<br>الماريية                                    | ر باشمال<br>ع                 | تقاصيل الموية     | تفاصيل بقدم الطنب                                          | €<br>金 |
|   |                                          |                      | رفم برحضه انتجاریه<br>876672                                  | ~                             |                   | جسه إصدار الترحيص<br>دائرة التتمية الاقتصادية بدبي         |        |
|   |                                          | اسحب الوتقات فنا     | تحميل نسخة من الرخصة التجامية<br>1 إضافة / عرض(٢)             |                               |                   | لرخصة<br>24/11/2029                                        |        |
|   | 9 - 10 - 10 - 10 - 10 - 10 - 10 - 10 - 1 | PDF 1000 Colgania    | ביא איזאין אנאיאן אנאאר אין מעניי איזא                        |                               |                   | هل ندیک شمادهٔ تاسیس۶<br>ها نهم 🕥 نا                       |        |
| * |                                          | اسمب الولقات فتا     | قح بتحميل تسخة من شفادة التأسيس الخاصة بك<br>1 إضافة / عرض(ת) | 8                             |                   | ເຫມະເລັກ ຊຶ່ນຜົ<br>10/11/2021                              |        |
|   | الحد الأقمن لعدد الملقات: 3              | PDF. DOC xxdgamžil   | الحد الأقمى لحجم الملقد 15 ميجا بايت                          | وب الولقات فنا                | ad                | تحميل المستندات الداعمة ذات الصلة<br><u>()</u> إضافة/عيض() |        |
| * | حفظ قوسودة القد                          | ولفاه                |                                                               | ۹ الحد الأقمن لعدد الملفات: 3 | DF ، DOC کالتسیفت | الحد الأفصر، لحجم الملفد 15 ميما باين<br>يطوة السابقة      | 21     |
|   |                                          |                      |                                                               |                               |                   | الخطوة الاحراء                                             | 1      |

| A A A C D English () Children C C C C C C C C C C C C C C C C C C C                                                                                                    | ۲ الم الم الم الم الم الم الم الم الم الم |
|----------------------------------------------------------------------------------------------------|-------------------------------------------|
|                                                                                                    |                                           |
|                                                                                                    | مربية •                                   |
|                                                                                                    | ن الوكالة الضريبية                        |
| الم التركيم التركيم الم التركيم التركيم الت<br>التركيم التركيم التركيم<br>التركيم التركيم التركيم التركيم التركيم التركيم التركيم التركيم التركيم التركيم التركيم التركيم التركيم التركيم التركيم التركيم التركيم التركيم التركيم التركيم التركيم التركيم التركيم التركيم ال<br>التركيم التركيم التركيم التركيم التركيم التركيم التركيم التركيم التركيم التركيم التركيم التركيم التركيم التركيم التركيم التركيم التركيم التركيم التركيم التركيم التركيم التركيم التركيم التركيم التركيم التركيم التركيم التركيم التركيم التركيم التركيم التركيم التركيم التركيم التركيم التركيم التركيم الت<br>التركيم التركيم التركيم التركيم التركيم التركيم التركيم التركيم التركيم التركيم التركيم التركيم التركيم التركيم ال | ی<br>معدم الطلب تفصیل الفجه               |
| (م) بالجمه التجارية                                                                                                    | به رضدار الارضيض                          |
| 876572 🗸                                                                                                    | الارة التلمية الاقتصادية بدبي             |
| تحميل لسخة من الرخصة التجارية                                                                                                    | خ انتهاء الرخصة                           |
| العديد الولفات هذا 🚺 🗎                                                                                                    | 24/11/202                                 |
| الحد الأفعن لحجم المافة: 15 ميديا بإيت التسبيفات: PDF، DOC الحد الأفعن لعدد الملفات: 3                                                                                                    |                                           |
|                                                                                                    | ل ندیک شمادهٔ تاسیس<br>ی نجم 🔵 ند         |
| قدم بتحدید نسخه من شهده انتاسیس انجامه یک                                                                                                    | ا القاسيس                                 |
| <u>1 (مریک) محمد ولیلم منابع المحمد ولیلم منابع المحمد ولیلم منابع المحمد المحمد المحم</u>                                                                                                    | 10/11/202                                 |
|                                                                                                    |                                           |

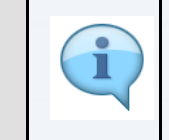

- انقر على "حفظ كمسودة" لحفظ طلبك والعودة لمواصلة العمل على طلبك لاحقًا.
  - انقر على "الخطوة السابقة" للانتقال إلى القسم السابق. انقر على "إلغاء" لإلغاء الطلب دون حفظ .
    - •

|   |                              |                                          |                                                                       |                             |                     | اليهيئة الأكارية للضرقين<br>Federal Tax Authority          |
|---|------------------------------|------------------------------------------|-----------------------------------------------------------------------|-----------------------------|---------------------|------------------------------------------------------------|
| ~ |                              | an can (0)                               |                                                                       |                             |                     | ۲۹۵۵۵ ۲۵۵۵ ۲۵۵۵ ۲۵۵۵ ۲۵۵۵ ۲۵۵۵ ۲۵۵۵ ۲۵۵                    |
|   |                              |                                          |                                                                       |                             |                     | سجيل الوكالة الضريبية                                      |
|   | المراجعة والإقرار            | 5<br>المقوض بالتوقية                     | غاميل الوخالة<br>الغريرية                                             | ع<br>بیانت الاتعال          | وي<br>تقاميل الموية | العاميل مقدم الطلب                                         |
|   |                              |                                          | ر مم الرحمة النجارية<br>876672                                        | ~                           |                     | جسه صحار الترحيص<br>دائرة التنمية الاقتصادية بديي          |
|   |                              |                                          | تحميل نسخة من الرخصة التجارية                                         |                             |                     | تاريخ انتفاء الرخصة                                        |
|   | الحد الأقصى لعدد المثقات: 3  | اسحب المتفات هنا<br>التنسيفات: PDF ، DOC | <u>†</u> إضافة / عرض(f)<br>الحد الأقصى لحجم المثغ: 15 ميجا بايت       |                             |                     | 24/11/2029                                                 |
|   |                              |                                          |                                                                       |                             |                     | مل ندیت شمندهٔ تاسیس؟<br>هم ندی الا                        |
| * |                              | اسحب الملقات فنا                         | قەر يتحميل نسخة من شفادة التأسيس الخاصة يك<br><u>1</u> إضافة / عرض(1) |                             |                     | تاريخ التأسيس<br>10/11/2021                                |
|   | الحد الأقصر، لعدد الملقات: 3 | PDF ، DOC ۲۲۸۵یستنا                      | الحد الأقصن لحجم الملغة 15 ميجا بايت                                  | 0                           | lia chiele and      | تحميل المستندات الداعمة ذات الصلة<br>1 - انه انقار مرضح (1 |
| * | <b>D</b>                     |                                          |                                                                       | الحد الأقصى لعدد المثقات: 3 | PDF - DOC >>>       | الحد الأقص لحجم المنفذ 15 ميما بايت                        |
|   |                              |                                          |                                                                       |                             |                     | وة انسابقة                                                 |

| ai a   |                            |                                    |                                              |   |               | تعريف              | تفاصيل ال                                |
|--------|----------------------------|------------------------------------|----------------------------------------------|---|---------------|--------------------|------------------------------------------|
| A+ A A | د المستخدم (أ) English (أ) |                                    |                                              |   |               |                    | ۲۹۵۹۹۸۲ TAX<br>۲۹۵۹۹۸۲ TAX               |
|        |                            |                                    |                                              |   |               |                    | ة •<br>وكالة الضربيية                    |
|        | المراجعة والإقرار          | 5<br>مَيْعَوْدَنِ بِالْيَعَمِّيَّة | لا المربية<br>المربية<br>المربية             |   | يپانت الإلصال | ع<br>نقامیل القویة | وم الطلب                                 |
|        | عرف //فمه ويتحد            |                                    |                                              |   |               |                    | لاات الموظف                              |
|        |                            |                                    |                                              |   |               |                    | ل الهوية                                 |
| 6      |                            |                                    | رقم الرخصة التجارية                          | 0 |               |                    | ل الرخصة الرئيسية<br>«ار الرخصة التجارية |
|        |                            |                                    | 786763                                       | × |               |                    | لتتمية الاقتصادية بدبي                   |
| * 0    |                            |                                    | تريخ التفاء الرخصة<br>30/11/2029             | = |               |                    | دار الرخصة<br>16/11                      |
| 0      |                            |                                    | الاسم القانوني بالنغة العربية                | 0 |               |                    | نانوني بالتغة الإنجتيزية                 |
|        |                            |                                    | افتير<br>الاسم التجاب باللغة العدية (اختباب) | 0 |               |                    | حارب بالنغة الانحليزية (اختياري)         |
| Ľ      |                            |                                    | الفتير                                       |   |               |                    |                                          |
| *      |                            |                                    |                                              | 5 |               |                    | سخة من النخصة التحانية                   |

|    |                                            |            |                                               |                             |                      | الهيئة الدلحادية للضرائب<br>FEDERAL TAX AUTHORITY | Ĉ,          |
|----|--------------------------------------------|------------|-----------------------------------------------|-----------------------------|----------------------|---------------------------------------------------|-------------|
| A+ | A         A-         English         لازا) | نوع المستخ |                                               |                             | حث                   | عن ماذا تو Q v fta_ty@abc.e                       | com 😧       |
|    |                                            |            |                                               |                             |                      | <u>الوكالة الضريبية</u> • تفاصيل الوكالة الضريبية | =           |
|    |                                            |            | اختب                                          | 1                           |                      | تعديل تسجيل وكاله الضرائب                         | tar<br>Itil |
|    |                                            |            | ×                                             |                             |                      | inox.                                             | <b>a</b>    |
|    | 0                                          | اری)       | الاسم التجارى باللغة العربية  (اختيا<br>اختبر | U                           |                      | الاسم التجارى باللغة الانجليزية (اختيارى)<br>Test |             |
|    | L                                          |            |                                               |                             |                      | تحميل نسخة من الاخصة التجارية                     |             |
|    |                                            |            |                                               | ت هنا                       | اسحب الملغا          | _ إضافة / عرض(1)                                  |             |
|    |                                            |            |                                               | الحد الأقصى لعدد الملغات: 3 | التنسيقات: PDF ، DOC | الحد الأقصى لحجم الملف: 15 ميجا بايت              |             |
| *  | + إضافة الأنشطة التجارية                   |            |                                               |                             |                      | تفاصيل الأنشطة التجارية                           |             |
|    | الإجباحتي                                  | رمز النشاط | الأنشطة التجارية                              | المجموعة الفرعية            | المجموعة الرئيسية    | الصناعة                                           |             |
|    |                                            | 0220       | التسجيل                                       | التسجيل                     | الحراجة وقطع الأشجار | الزراعة والغابات وصيد الأسماك                     |             |
|    | + إضافة مالك                               |            |                                               |                             |                      | قائمة المالكين                                    |             |
| ~  | ·*******                                   |            | ā                                             | 1110 - 0                    | A.I.1.200.010.0.200  |                                                   |             |
|    |                                            |            |                                               |                             |                      | äöduullösb                                        |             |

| ة الاتحاديـة لـلـضـرائـب<br>FEDERAL TAX AUTH | الـهيئ<br>DRITY              |            |                      |            |                            |                                           |                                 |               |
|----------------------------------------------|------------------------------|------------|----------------------|------------|----------------------------|-------------------------------------------|---------------------------------|---------------|
| <b>B</b>                                     |                              |            |                      |            |                            | اللضرائب<br>FEDERAL T                     | الهيئة التحامية<br>AX AUTHORITY | Arab Emirates |
| A+ A A-                                      | English (إ) نوع المستخدم (أ) |            |                      |            |                            | Q ~                                       | fta_ty@abc.com                  | 0             |
|                                              | ®                            |            |                      |            | يبية                       | ◄ تفاصيل الوكالة الضر<br>الأنشط قالتحايية | الوكالة الضريبية                | =             |
|                                              | 8                            |            |                      |            |                            | الانستية التجارية                         | تعديل تسج                       |               |
| 0                                            |                              |            | المجموعة الرئيسية    |            |                            | الصناعة                                   | الاسم التج                      | <b>*</b>      |
|                                              | ~                            |            | الحراجة وقطع الأشجار | ~          | بد الاسماك                 | الزراعة والغابات وصر                      | Test                            |               |
|                                              |                              |            | النشاط               |            |                            | المجموعة الفرعية                          | تحميل نسر                       |               |
|                                              | ~                            |            | التسجيل              | ~          |                            | التسجيل                                   |                                 |               |
|                                              |                              |            | هل هذا نشاط أساسي؟   |            |                            | رمز النشاط                                |                                 |               |
| لأنشطة التجارية                              |                              |            | ف العم 🕥 لا          |            |                            | 0220                                      | تفاصيل                          |               |
| <b>×</b>                                     |                              |            |                      |            |                            |                                           | الصناعة                         |               |
|                                              | إضاضة                        |            |                      |            |                            |                                           |                                 |               |
| + إضاغة مالك                                 |                              |            |                      |            |                            | الحين                                     | قائمة الم                       |               |
| *                                            | الإجراءات                    | رقم الهوية | ك بالعربية           | اسم الما   | اسم المالك بالانجليزية     | ے<br>۱۰۰۰                                 | نوع المالك                      |               |
| الخطوة التالية                               | فام حفظ خمسودة               | JJ         |                      |            |                            |                                           | الخطوة السابقة                  |               |
|                                              |                              | _          |                      |            |                            | الإجراء                                   | الخطوة                          |               |
|                                              |                              | "إضافة."   | ري وانقر على         | نشاط التجا | دخل المعلومات الإلزامية لل | ĥ •                                       | (1)                             |               |

| حاديـة للـضـرائـب<br>FEDERAL TAX A | ــة الدتد<br>UTHC | الهيئ<br>RITY    |            |                      |            |                        |                                             |                                 |               |
|------------------------------------|-------------------|------------------|------------|----------------------|------------|------------------------|---------------------------------------------|---------------------------------|---------------|
|                                    |                   |                  |            |                      |            |                        | اللفرائب<br>FEDERAL T                       | الهيئة التحاديا<br>AX AUTHORITY | Arab Emirates |
| A+ A                               | A- 🔳              | English 📢) ستخده | المتان الم |                      |            |                        | من ماذا تبحث                                | fta_ty@abc                      | t.com 😝       |
|                                    |                   |                  |            |                      |            |                        | <ul> <li>تفاصيل الوكالة الضريبية</li> </ul> | بوكالة الضريبية                 | =             |
|                                    |                   | 8                |            |                      |            |                        | الأنشطة التجارية                            | نعديل تسج                       | <b>i</b> 🙃    |
|                                    | 6                 |                  |            | المجموعة الرئيسية    |            |                        | الصناعة                                     | الاسم التح                      | Ê             |
|                                    |                   | ~                |            | الحراجة وقطع الأشجار | $\sim$     |                        | الزراعة والغابات وصيد الأسماك               | Test                            | <b></b>       |
|                                    |                   |                  |            | النشاط               |            |                        | المجموعة الفرعية                            | تحميل نس                        |               |
|                                    |                   | ~                |            | التسجيل              | ~          |                        | التسجيل                                     | ı ⊥                             |               |
|                                    |                   |                  |            | هذا نشاط أساسي؟      |            |                        | رمز النشاط                                  | الحد الأة                       |               |
| a                                  | لأنشطة التجارية   |                  |            | ف نعم 🕐 لا           |            |                        | 0220                                        | تفاصيل                          |               |
| *                                  |                   |                  |            | 0 0                  |            |                        |                                             | الصناعة                         |               |
|                                    |                   | إضافة            |            |                      |            |                        |                                             | الزراعة و                       |               |
|                                    | + إضافة مالك      |                  |            |                      |            |                        | منحين                                       | قائمة الر                       |               |
|                                    |                   | الإجراءات        | رقم الهوية | بالعربية             | اسم المالا | اسم المالك بالانجليزية | ٢                                           | نوع المالا                      |               |
|                                    |                   |                  |            |                      |            |                        |                                             |                                 |               |
| تالية<br>                          | الخطوة الت        | حفظ كمسودة       | إلغاء      |                      |            |                        |                                             | نوة السابقة                     | الخط          |
|                                    |                   |                  |            |                      |            |                        |                                             |                                 |               |

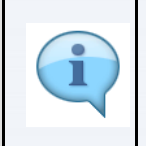

- سيتم إدخال رمز النشاط من قبل النظام.
  - تأكد من إدخال جميع المعلومات المتعلقة بأنشطة عملك

|                 |             |              |                  |                                |                        | اديـة لـلـضــرائـب<br>FEDERAL TAX               | الهيئة الاتح<br>AUTHORITY |
|-----------------|-------------|--------------|------------------|--------------------------------|------------------------|-------------------------------------------------|---------------------------|
| A+ A A-         | English (丸) | نوع المستخدم |                  |                                | حث؟                    | من ماذا تب Q 🗸                                  | fta_ty@abc.com            |
|                 |             |              |                  |                                |                        | ية 🔹 تفاصيل الوكالة الضريبية                    | الوكانة الضريبي           |
|                 |             |              |                  | البيد الاستان بحدد الإسانات، ت | PDI 1000 ADMININ       | نجیل وکالة الضرائب<br>مسین سین میساد در میب بیت | ا تعدیل تس<br>سد.         |
| لأنشطة التجارية | + إضافة ال  |              |                  |                                |                        | يل الأنشطة التجارية                             | 🖆 تفاصی                   |
|                 | الإجراءات   | رمز النشاط   | الأنشطة التجارية | المجموعة الغرعية               | المجموعة الرئيسية      | عة                                              | الصنا                     |
|                 | 000         | 0220         | التسجيل          | التسجيل                        | الحراجة وقطع الأشجار   | ة والغابات وصيد الأسماك                         | الزراعا                   |
| + إضافة مالت    |             |              |                  |                                |                        | المالكين                                        | قائمة                     |
| -               | الإجراءات   | رقم الهوية   | العربية          | اسم المالك ب                   | اسم المالك بالانجليزية | لمالك                                           | نوع ال                    |
|                 | · · · ·     | 564872       |                  | اختبر اختبر                    | Test Test              | ص القانوني                                      | الشخ                      |
|                 |             |              |                  |                                |                        | ل الغرع المحلي                                  | تفاصيا                    |
|                 |             |              |                  |                                |                        | يك فروع في الامارات؟                            | هل لد                     |
|                 |             |              |                  |                                |                        | نعم 💿 لا                                        |                           |
| *               |             |              |                  |                                |                        |                                                 |                           |
| الخطوة التالية  | حفظ كمسودة  | إلغاء        |                  |                                |                        |                                                 | الخضوة السابقة            |
|                 |             |              |                  |                                |                        |                                                 |                           |

| ئـة الاتحـاديـة لـلـضــرائـب<br>FEDERAL TAX AUTHO |                                                                                               |                                                           |                                            |
|---------------------------------------------------|-----------------------------------------------------------------------------------------------|-----------------------------------------------------------|--------------------------------------------|
|                                                   |                                                                                               |                                                           | P of all and the                           |
| <b>(</b>                                          | )                                                                                             | تفاصيل المالك                                             | الويلة التحام<br>X AUTHORITY Arab Emirates |
| A+ A A- [                                         |                                                                                               |                                                           | fta_ty@abc.com                             |
|                                                   |                                                                                               | نوع المالك 🚺                                              |                                            |
|                                                   |                                                                                               | الشخص القانوني                                            |                                            |
|                                                   | الاسم التحاري باللغة الانحليزية                                                               | الاسم القانوني باللغة الانجليزية                          | ه تعدیل تسج                                |
|                                                   | Test                                                                                          | Test                                                      |                                            |
| لأنشطة التجارية                                   |                                                                                               |                                                           | 💼 تفاصیل                                   |
|                                                   | الاسم التجاري باللغة العربية                                                                  | الاسم القانوني باللغة العربية<br>                         | الصناعة                                    |
|                                                   | احتيز                                                                                         | احتيز                                                     | الزراعة و                                  |
|                                                   | رقم الرخصة التجارية                                                                           | جهة إصدار الرخصة التجارية                                 | القمثانة                                   |
|                                                   | 564872                                                                                        | دائرة النتمية الاقتصادية بدبي                             |                                            |
|                                                   | قرباعا المصغران والمعارية                                                                     | قائلا انتهاء النخصة التحاية                               | نوع الما                                   |
| *                                                 | من من من من من من من من من من من من من م                                                      | 16/11/2029                                                | اسخم                                       |
|                                                   | ع تعلقهم المحم المان في التعليم التعليم التعليم المحمد المحمد المحمد المحمد المحمد المعمد الم | ]                                                         | تفاصيل                                     |
|                                                   |                                                                                               | - 10 A II - 2                                             | هل لديك                                    |
|                                                   |                                                                                               |                                                           | u ()                                       |
| *                                                 |                                                                                               |                                                           |                                            |
|                                                   | إضافة                                                                                         |                                                           |                                            |
| الخطوة التالية                                    |                                                                                               |                                                           | الخضوة السابقة                             |
|                                                   |                                                                                               | الإجراء                                                   | الخطوة                                     |
|                                                   | على "إضافة."                                                                                  | <ul> <li>أدخل المعلومات الإلزامية للمالك وانقر</li> </ul> | (1)                                        |

| E.   |                     |                |                 |                  |                             |                        | بة للضرائب<br>FEDERAL TA     | الهيئة الاتحادي<br>X AUTHORITY |          | Arab Emirate |
|------|---------------------|----------------|-----------------|------------------|-----------------------------|------------------------|------------------------------|--------------------------------|----------|--------------|
| A+   | A A- 🔳              | English ⊈)) r¤ | 🛞 نوع المستخد   |                  |                             | ميري                   | من ماذا تب Q 🗸 🗸             | fta_ty@abc.cor                 | •9       |              |
|      |                     |                |                 |                  |                             |                        | > تفاصيل الوكالة الضريبية    | الوكالة الضريبية               | =        |              |
|      |                     |                |                 |                  |                             |                        | عيل وكالة الضرائب            | تعديل تسج                      | <b>a</b> |              |
|      |                     |                |                 |                  | الحد الأقصى لعدد الملغات: 3 | التنسيقات: PDF ، DOC   | قصى لحجم الملف: 15 ميجا بايت | الحد الأة                      |          |              |
|      | فة الأنشطة التجارية | <u>+</u> بض    |                 |                  |                             |                        | , الأنشطة التجارية           | تفاصيل                         | <b></b>  |              |
|      |                     | الإجراءات      | رمز النشاط      | الأنشطة التجارية | المجموعة الفرعية            | المجموعة الرئيسية      | ċ                            | الصناعة                        |          |              |
|      |                     | 000            | 0220            | التسجيل          | التسجيل                     | الحراجة وقطع الأشجار   | والغابات وصيد الأسماك        | الزراعة و                      |          |              |
|      | + إضافة مالك        |                |                 |                  |                             |                        | لمالكين                      | قائمة ال                       |          |              |
|      |                     | الإجراءات      | رقم الهوية      | العربية          | اسم المالك ب                | اسم المالك بالانجليزية | الك                          | نوع الما                       |          |              |
| *    |                     | 000            | 564872          |                  | اختبر اختبر                 | Test Test              | ن القانوني                   | الشخص                          |          |              |
| - E  |                     |                |                 |                  |                             |                        | الغرع المحلي                 | تفاصيل                         |          |              |
|      |                     |                |                 |                  |                             |                        | ب فروع في الامارات؟          | هل لديك                        |          |              |
| - Le |                     |                |                 |                  |                             |                        | גסן 💽 ע                      | u 🔿                            |          |              |
| ~    |                     |                |                 |                  |                             |                        |                              |                                |          |              |
|      | الخطوة التالية      | حفظ كمسودة     | إلغاء           |                  |                             |                        |                              | الخطوة السابقة                 | ()       |              |
|      |                     |                |                 |                  |                             |                        | الإجراء                      | لخطوة                          | 11       |              |
|      |                     |                | 5 ( t) - • t) ( |                  |                             |                        |                              |                                |          |              |

|    |                     |             |            |                  |                             |                        | الهيئة الاتحانية للضرائب<br>FEDERAL TAX AUTHORITY |
|----|---------------------|-------------|------------|------------------|-----------------------------|------------------------|---------------------------------------------------|
| A+ | A A-                | English 口)  | المستخدم 🍥 |                  |                             | مىك؟                   | عن ماذا تب 🔍 🗸 🔸 fta_ty@ab                        |
|    |                     |             |            |                  |                             |                        | وكالة الضريبية 🔹 تفاصيل الوكالة الضريبية          |
|    |                     |             |            |                  |                             |                        | هديل تسجيل وكالة الضرائب                          |
|    |                     |             |            |                  | الحد الأقصى لعدد الملغات: 3 | التنسيقات: PDF ، DOC   | الحد الأقصى لحجم الملف: 15 ميجا بايت              |
|    | فة الأنشطة التجارية | <u>+</u> بط |            |                  |                             |                        | تغاصيل الأنشطة التجارية                           |
|    |                     | الإجراءات   | رمز النشاط | الأنشطة التجارية | المجموعة الفرعية            | المجموعة الرئيسية      | الصناعة                                           |
|    |                     | 000         | 0220       | التسجيل          | التسجيل                     | الحراجة وقطع الأشجار   | الزراعة والغابات وصيد الأسماك                     |
|    | + إضافة مالك        |             |            |                  |                             |                        | قائمة المالكين                                    |
|    |                     | الإجراءات   | رقم الشوية | لك بالعربية      | اسم الم                     | اسم المالك بالانجليزية | نوع المالك                                        |
| *  |                     | 000         | 564872     | ¥ر               | اختبر اخ                    | Test Test              | الشخص القانوني                                    |
| -E |                     |             |            |                  |                             |                        | تغاصيل الغرع المحلي                               |
|    |                     |             |            |                  |                             |                        | هل لديك فروع في الامارات؟                         |
| 1  |                     |             |            |                  |                             |                        | 🔾 نعم 💿 لا                                        |

| 1 |
|---|
|   |

 لا تختلف الفروع قانونًا عن الكيان الذي تنتمي إليه. لذلك، لن يتم التسجيل باسم الفرع، ولكن باسم المكتب الرئيسى حيث يفى بالمعايير ذات الصلة. وحتى إذا كنت تعمل من خلال أكثر من فرع فى أكثر من إمارة، لا يلزمك سوى تسجيل واحد للوكالة الضريبية.

|    |                          |            |                  |                             |                        | يية للضرائب<br>FEDERAL TAX                           | الهيئة الاتحاد<br>AUTHORITY |
|----|--------------------------|------------|------------------|-----------------------------|------------------------|------------------------------------------------------|-----------------------------|
| A+ | A A- English (إ) ستخدم   | 🙆 نوع الم  |                  |                             | ٥شم                    | من ماذا تب                                           | fta_ty@abc                  |
|    |                          |            |                  |                             |                        | فِ 🔸 تفاصيل الوكالة الضريبية                         | لوكالة الضريبية             |
|    |                          |            |                  |                             |                        | جيل وكالة الضرائب                                    | تعديل تس                    |
|    | + إضافة الأنشطة التجارية |            |                  | וובב וניזמטי שבב והנשיטי: כ | PDF / DOC :-Daginition | دمصى تحجم المنف: دا ميجا بايت<br>ل الأنشطـة التجارية | الحد ال<br>تفاصيا           |
|    | الإجراءات                | رمز النشاط | الأنشطة التجارية | المجموعة الغرعية            | المجموعة الرئيسية      | ā                                                    | الصناع                      |
|    | 000                      | 0220       | التسجيل          | التسجيل                     | الحراجة وقطع الأشجار   | والغابات وصيد الأسماك                                | الزراعة                     |
|    | + إضافة مالك             |            |                  |                             |                        | المالكين                                             | قائمة                       |
|    | الإجراءات                | رقم الهوية | بالك بالعربية    | اسم ال                      | اسم المالك بالانجليزية | مالك                                                 | نوع الہ                     |
| *  | 000                      | 564872     | تبر              | اختبر اذ                    | Test Test              | عن القانوني                                          | الشخد                       |
|    |                          |            |                  |                             |                        | ل الفرع المحلي                                       | تفاصيل                      |
|    |                          |            |                  |                             |                        | ك فروع في الامارات؟                                  | هل لديا                     |
| *  |                          |            |                  |                             |                        | نعم 💿 لا                                             | $\circ$                     |
|    | حفظ كمسو 1               | إلغاء      |                  |                             |                        |                                                      | وة السابقة                  |
|    |                          |            |                  |                             |                        | d all                                                | äch                         |

| -       |                              |                                                                                                    |                                 | يل التواصل                                 |
|---------|------------------------------|----------------------------------------------------------------------------------------------------|---------------------------------|--------------------------------------------|
| A+ A A- | English (إ) معتقده           |                                                                                                    |                                 | الم من من من من من من من من من من من من من |
|         |                              |                                                                                                    |                                 | سسة »<br>، الوكالة الضريبية                |
|         | 6                            | 5                                                                                                    | 0                               | )° 0                                       |
|         | الحاركهه وبرجارا             | والاستان والمعالم المعامل المعامل ا<br>معامل المعامل المعامل المعامل المعامل المعامل المعامل المعامل المعامل المعامل المعامل المعامل المعامل المعامل الم | י העקשי גערט אינאטע             | י פארט ווסדר .                             |
|         |                              |                                                                                                    |                                 | لاحظات الموظف                              |
| <u></u> | 940-940/101c                 |                                                                                                    |                                 |                                            |
|         |                              | سم برقم المبنى                                                                                                    |                                 | <del>لې الالمال</del><br>به                |
|         |                              | Building 1                                                                                                    | ×                               | مارات العربية المتحدة                      |
|         |                              | لمنطقة<br>Dubsi                                                                                                    |                                 | é<br>Dut                                   |
|         |                              | لامارة                                                                                                    |                                 | قن                                         |
| ~       |                              | وڼې                                                                                                    |                                 | Dub                                        |
|         | نم الغالف الثابت<br>12345678 | مز الدولة<br>( الزمارات العربية المتحدة ) +971 (                                                                                                    | رقم الفائف الوهويل<br>987654321 | ندولة<br>تزمارات العربية المتحدة ) +971    |
|         |                              | البريد المراجع المراجع المراجع المراجع المراجع المراجع المراجع المراجع المراجع المراجع المراجع المراجع المراجع                                                                                                    |                                 | د الانختروني                               |
|         |                              |                                                                                                    |                                 |                                            |

| ية للد<br>AL TAX | الهيئة الاتحاد<br>AUTHORITY             |                                       |                            |                  |               |                                                          |
|------------------|-----------------------------------------|---------------------------------------|----------------------------|------------------|---------------|----------------------------------------------------------|
|                  |                                         |                                       |                            |                  |               | اليونية الأحارية للضرائب<br>اليونية الأحارية للضرائب     |
| A+               | ک نوع المستخدم (۱) English (۱) المستخدم |                                       |                            |                  |               | من واذا تبديك و Q ۲ بدغان                                |
|                  |                                         |                                       |                            |                  |               | لوحات الحرسة 🔹                                           |
|                  |                                         |                                       |                            |                  |               | تسجيل الوكالة الضريبية                                   |
|                  | 6                                       | 5                                     | 4                          | 0                | <b>o</b> °    | <b>0</b> °                                               |
|                  | المراجعة والإقرار                       | المقوض بالتوقيع                       | تفاصيل الوكالة<br>الضريبية | يرانات الاتصال   | تقاصيل الموية | تفاصيل مقدم الطلب                                        |
|                  | Strate Stot or                          |                                       |                            |                  |               | ملاحظات الموظف                                           |
|                  |                                         |                                       |                            |                  |               | بيانات الإتصال                                           |
|                  |                                         |                                       | اسم ورقم المبنى            |                  |               | الدولة                                                   |
|                  |                                         |                                       | Building 1                 | ~                |               | الإمارات العربية المتحدة                                 |
| - L              |                                         |                                       | المنطقة                    |                  |               | الشارع                                                   |
| - E              | 3                                       |                                       | Dubai                      |                  |               | Dubai                                                    |
|                  | [                                       |                                       | الإمارة                    |                  |               | المدينة                                                  |
|                  | Ŭ                                       |                                       | وڼې                        |                  |               | Dubai                                                    |
|                  | المالف الثابت<br>1924/20                | າຍັງ                                  | رمز الدولة                 | م الفائف المحمول | ره            | رمز الدولة<br>( الدولة الحسية الحرجية ) <sup>20</sup> 14 |
|                  | 123436-                                 | • • • • • • • • • • • • • • • • • • • | raiaion varjan Ciljiõjil ) | 98/05432         | Ľ             | ( الإمارات الغربية المنظم ( viri ( value)                |
| 1                |                                         |                                       | صندوق البريد<br>20205      |                  |               | البريد الإنكتروني<br>محمد طحتينا حال                     |
|                  |                                         |                                       | 478703                     |                  |               | rta_cy@abc.com                                           |

- 1
- لا تستخدم عنوان شركة أخرى (مثل عنوان محاسبك). إذا كانت لديك عناوين متعددة، أدخل تفاصيل العنوان الذي يتم فيه تنفيذ معظم الأنشطة التجارية اليومية.

| 88<br>A+ | وغ المستخدم (A- English c]) ، وفات | 0                    |                                                |                   | دغ            | اليهيلية الالحامية للغبرالي<br>FEDERAL TAX AUTHORITY<br>Q V fta_ty@ab |
|----------|------------------------------------|----------------------|------------------------------------------------|-------------------|---------------|-----------------------------------------------------------------------|
|          |                                    |                      |                                                |                   |               | وحتة تصريبة الم                                                       |
|          |                                    |                      |                                                |                   |               | سجيل الوكالة الضريبية                                                 |
|          | المراجعة والإقرار                  | 5<br>المقوض بالتوقيح | تقاميل لوخالة<br>الضريبة                       | 3<br>بیانت ازتمال | تقاصيل القوية | ی<br>تفاصیل بقدم الطنب                                                |
|          | CIPPING GRIDI/, DIE                |                      |                                                |                   |               | ولاحظات الووظف                                                        |
|          |                                    |                      |                                                |                   |               | بيانات الإتصال                                                        |
|          |                                    |                      | اسم ورقم المیتن<br>Building 1                  |                   |               | الدولة<br>الإمارات العربية المتحدة                                    |
|          |                                    |                      | المنطقة                                        |                   |               | الشارع                                                                |
| *        |                                    |                      | Dubai                                          |                   |               | Dubai                                                                 |
|          |                                    |                      | الإمارة                                        |                   |               | المدينة                                                               |
|          | •                                  | odi dalak            | çia<br>Biastia                                 |                   | 1. Alata A    | Öles Eler                                                             |
|          |                                    | 12345678 ~           | روز بدونه<br>( الزمارات الهربية المتحدة ) 1/9+ | 1                 | 87654321      | روز الدونة<br>( الإمارات الهربية المتحدة ) +971                       |
|          |                                    |                      | مندوق البريد                                   |                   |               | البريد الإلختروني                                                     |
|          |                                    |                      | 478765                                         |                   |               | fta_ty@abc.com                                                        |
|          | دغظ كوسودة                         |                      |                                                |                   |               | واستفته                                                               |
| 4        | حفظ خوسودة                         | دفغ                  |                                                |                   |               | aau<br>1 - Nti 5 to                                                   |

| <b>A</b> + A | A-         English         C())         полите ба         ©         ©         ©         ©         ©         ©         ©         ©         ©         ©         ©         ©         ©         ©         ©         ©         ©         ©         ©         ©         ©         ©         ©         ©         ©         ©         ©         ©         ©         ©         ©         ©         ©         ©         ©         ©         ©         ©         ©         ©         ©         ©         ©         ©         ©         ©         ©         ©         ©         ©         ©         ©         ©         ©         ©         ©         ©         ©         ©         ©         ©         ©         ©         ©         ©         ©         ©         ©         ©         ©         ©         ©         ©         ©         ©         ©         ©         ©         ©         ©         ©         ©         ©         ©         ©         ©         ©         ©         ©         ©         ©         ©         ©         ©         ©         ©         ©         ©         ©         ©         ©         © |                      |                                                 |                    | ه الصريبية                        |                                                                                 |
|--------------|----------------------------------------------------------------------------------------------------|----------------------|-------------------------------------------------|--------------------|-----------------------------------|---------------------------------------------------------------------------------|
|              | والمادية                                                                                                    | 5<br>قىقونى بالنوقري | <b>2</b><br>8559 (Jania)<br>4 <sub>620</sub> 04 | ی تک<br>بینک الاصل | کی<br>فاصل الامی                  | المحلقاً العمسة »<br>تسجيل الوكالة الضربيية<br>©<br>القاميل عدم الطنب           |
|              | عافار/لملة متحطان                                                                                                    |                      | ,l                                              |                    |                                   | ولاحظات الووظف                                                                  |
| [            |                                                                                                    |                      | خم عدد الأشخاص الذين الوفاقهم حاليا؟<br>4       |                    | بانه في الإمارات العربية المتحدة؟ | تقاصيل الوكالة الضريبية<br>يردى تحديد تاريخ تأسيس عملك أو بدء عمل<br>16/11/2022 |
| *            |                                                                                                    |                      |                                                 |                    |                                   | غل عملت مسجل ندی ای هینهٔ مغنیهٔ؟<br>هم نیم ن                                   |
|              |                                                                                                    |                      |                                                 |                    | المفنية ذات الصلة بالضرائب        | ادا خانت الارداية ينهم ، يرجى تحديد الهيئة ()<br>Ok                             |

| دیےہ للےضےرائے<br>DERAL TAX | الهيئة الاتحاد<br>AUTHORITY       |                 |                                         |                        |                                   | ujuhi kulofki pu                                      | Arab Err  |
|-----------------------------|-----------------------------------|-----------------|-----------------------------------------|------------------------|-----------------------------------|-------------------------------------------------------|-----------|
| A+                          | المستخدم (۱) English (۱) المستخدم |                 |                                         |                        | الرمن؟                            | tia_ty@ebc.o                                          | om 😧      |
|                             |                                   |                 |                                         |                        |                                   | تسجيل الوكالة الضريبية                                | ۵         |
|                             | ق<br>المانية همينانية             | المقوض بالتوقيق | قامیل افکار<br>قریبیه                   | ک<br>بینه ارتصل        | تعاصيل الشرية                     | الفاصيل مقدج الطنيب                                   | <u>۵</u>  |
|                             | يروموني ويوروز المراجع            |                 |                                         |                        |                                   | ولاحظات الووظف                                        |           |
|                             |                                   |                 |                                         |                        |                                   | تفاصيل الوكالة الضريبية                               |           |
|                             |                                   |                 | خم عدد الأشخاص الذين توظفهم حاليا؟<br>4 |                        | بانه في الإمارات العربية المتحدة؟ | یرچی تحدید تاریخ تاسیس عملک او بدء عملی<br>16/11/2022 |           |
| ×                           |                                   |                 |                                         |                        |                                   | عل عملت مسجل ندی آی غیثة مغنیة:<br>بعم 🔵 ن            |           |
|                             |                                   |                 |                                         |                        | نمفنية ذات الصلة بالضرائب         | لا خانت الإجارة ينعم ، يرجى تحديد الفيئة ال<br>Ok     |           |
|                             | حقط دوستودة التعية                | 164             |                                         |                        |                                   | عطوة السابقة                                          | <u>ال</u> |
|                             |                                   |                 |                                         |                        | ء                                 | لخطوة الإجرا                                          | 1         |
|                             | tinti eti ti                      | 13 i ti te e it | US tutor to tuto (                      | *1 7 (c181) - (*1 • 1) | 11 51 .                           | (1)                                                   |           |

| Nami Blatter O 🗸 fta_tys                                                      |                                                  |                              |                            | (أ) وبه المستخدم |                        |
|-------------------------------------------------------------------------------|--------------------------------------------------|------------------------------|----------------------------|------------------|------------------------|
| فقمسف »<br>جيل الوكانة الضريبية<br>في مقدم الطنب                              | و<br>تقصيل فقيمة                                 | و<br>بیلان ترمیل             | مودنة أمغوري               | لنوفيغ المزدية   | 6<br>haites            |
| فلاحقات الووقف                                                                |                                                  |                              |                            |                  | يروز/يفيغ والمطالح     |
| المفوض بالتوقيع<br>قائمة المفوضين بالتوقيع والإقرار                           |                                                  |                              |                            |                  | + اضافة القوض يالتوقيق |
| الاسم بالنغة الالجليزية                                                       | يحت<br>الاسم باللغة العربية                      | رقم الفوية                   | البريد الالكثرولي          | الاحراءات        |                        |
| Test Test                                                                     | اختبر اختبر                                      | 784-1979-2705930-5           | fta_ty@abc.com             | 000              | *                      |
|                                                                               |                                                  |                              |                            |                  |                        |
|                                                                               |                                                  |                              |                            |                  | _                      |
| لتوقيع<br>نوضين بالتوقيع والإفرار<br>ا   تميين التعميم الاعدا<br>بة الامتياية | ۹۰ بحث<br>تعمیم العمام العمینیه<br>الاغیر الاغیر | 4aal ne<br>7844979-2705830-5 | المحلفيةي<br>fla_ty∦elscom | الإنتانيي<br>200 | ∴µµµ(),154, 404 +      |

| ـة الاتحـاديـة لـلـضــرائـب<br>FEDERAL TAX AUTHO | الهيئ<br>DRITY                         |                                 |                                                                              |
|--------------------------------------------------|----------------------------------------|---------------------------------|------------------------------------------------------------------------------|
|                                                  | 9                                      |                                 | ۔۔۔۔۔<br>المفوض بالتوقيع                                                     |
| A+ A A-                                          | الفسم الأخير باللغة الإنجليزية         |                                 | الاسم الاول باللغة الانجليزية                                                |
|                                                  | Test                                   |                                 | Test                                                                         |
|                                                  | الاسم الأخير باللغة العربية<br>الفتيار |                                 | الاسم الأول بالنغة العربية<br>اختبر                                          |
| جعة                                              | البريد الإلختروني                      |                                 | المنصب                                                                       |
|                                                  | fta_ty@abc.com                         | $\vee$                          | المدير التنفيذي                                                              |
| ) تعطیل التحریر                                  |                                        | رقم الفاتف المحمول<br>987338390 | رمز الدولة<br>( الإمارات العربية المتحدة ) +971 ( الإمارات العربية المتحدة ) |
| مفوض بالتوقيع                                    | يند الجنسية                            |                                 | هل أنت مقيم في دولة الإمارات العربية المتحدة؟                                |

الإمارات العربية المتحدة

تاريخ انتهاء الهوية

16/12/2026

يمكنك إضافة مخوّل واحد أو أكثر بالتوقيع. بعد إكمال جميع الخانات الإلزامية، انقر على "إضافة" للحفظ والمتابعة.

~

....

عديل

الخطوة

(1)

Ø

ف نعم 🕐 لا

الإجراء

•

•

الهوية الإماراتية

| يـة لـلـضـرائـب<br>FEDERAL TAX | الـهيئــة الاتحـاد<br>AUTHORITY |                  |                       |                            |                      |                          |                                         |          |               |
|--------------------------------|---------------------------------|------------------|-----------------------|----------------------------|----------------------|--------------------------|-----------------------------------------|----------|---------------|
|                                |                                 |                  |                       |                            |                      | لضرائب<br>FEDERA         | الهيئة الاتحادية للـ<br>L TAX AUTHORITY |          | Arab Emirates |
| A                              | + A A- English 더)               | 💿 نوع المستخدم   |                       |                            |                      | من ماذا تبحث؟ 🗸 🗸        | fta_ty@abc.co                           | -9       |               |
|                                |                                 |                  |                       |                            |                      | الوكالة الضريبية - تعديل | الصفحة الرئيسية 🔹                       | ≡        |               |
|                                |                                 |                  |                       |                            |                      | وكالة الضرائب            | تعديل تسجيل                             | ۵        |               |
|                                | 7                               | 6                | <b>5</b> °            | <b>0°</b>                  | <b>3</b> °           | 2 <sup>°</sup>           | - <b>O</b> °                            | Ê        |               |
|                                | إقرار ومراجعة                   | المغوض بالتوقيع  | تفاصيل الوكيل الضريبي | تفاصيل الوكالة<br>الضريبية | بيانات الإتصال       | نب تغاصيل الهوية         | تفاصيل مقدم الطل                        | <b></b>  |               |
|                                | تفعيل النحرير 💽 تعطيل التحرير   |                  |                       |                            |                      | توقيع                    | المغوض بالا                             |          |               |
|                                | + إضافة مفوض بالتوقيع           |                  |                       |                            |                      | فوضين بالتوقيع والإقرار  | فمال قمائمة المغ                        |          |               |
| I                              | *                               | الإجراءات        | البريد الإلكتروني     |                            | الاسم باللغة العربية | ة الانجليزية العربية     |                                         | الاسم با |               |
| _                              |                                 | •••              | fta_ty@               | abc.com                    | اختبر اختبر          |                          | Test Test                               |          |               |
|                                | *                               |                  |                       |                            |                      |                          |                                         |          |               |
|                                | حفظ كمسود (1) الخطوة التالية    | إنغاء            |                       |                            |                      |                          | لخضوة السابقة                           |          |               |
|                                |                                 |                  |                       |                            |                      | الإجراء                  | خطوة ا                                  | ונ       |               |
|                                | م التالي.                       | لمتابعة إلى القس | لهافة" للحفظ وال      | سية، انقر على "إظ          | جميع الخانات الإلزاه | • بعد إكمال -            | (1)                                     |          |               |

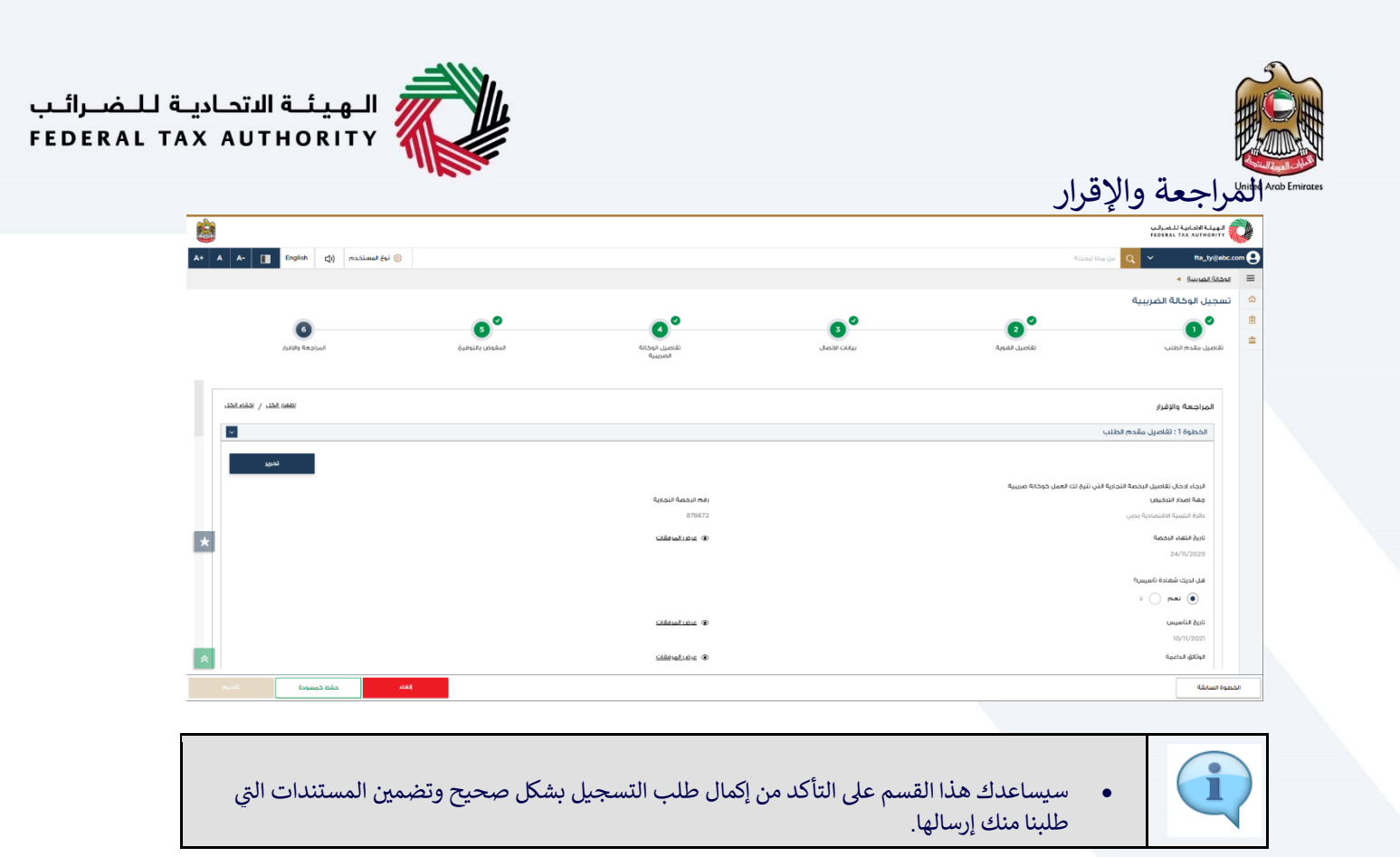

| <u>8</u> |                      |                                  |                                                                             |                 |                                       |                                                                                                    |
|----------|----------------------|----------------------------------|-----------------------------------------------------------------------------|-----------------|---------------------------------------|----------------------------------------------------------------------------------------------------|
|          | Chânn (1) lorrinde e | v 🛛                              |                                                                             |                 |                                       | <ul> <li>۱۹۵۹ (۲۹۹۹) ۲۹۹۹ (۲۹۹۹) ۲۹۹<br/>(۲۹۹۹) ۲۹۹۹ (۲۹۹۹) ۲۹۹۹ (۲۹۹۹) ۲۹۹۹ (۲۹۹۹) ۲۹۹۹ (۲۹۹۹) ۲۹۹۹ (۲۹۹۹) ۲۹۹۹ (۲۹۹۹) ۲۹۹۹ (۲۹۹۹) ۲۹۹۹ (۲۹۹۹) ۲۹۹۹ (۲۹۹۹) ۲۹۹۹ (۲۹۹۹<br/>(۲۹۹۹) ۲۹۹۹ (۲۹۹۹) ۲۹۹۹ (۲۹۹۹) ۲۹۹۹ (۲۹۹۹) ۲۹۹۹) ۲۹۹۹ (۲۹۹۹) ۲۹۹۹ (۲۹۹۹) ۲۹۹۹۹ (۲۹۹۹) ۲۹۹۹ (۲۹۹۹) ۲۹۹۹ (۲۹۹۹) ۲۹۹۹۹ (۲۹۹۹) ۲۹۹۹ (۲۹۹۹) ۲۹۹۹ (۲۹۹۹) ۲۹۹۹ (۲۹۹۹) ۲۹۹۹ (۲۹۹۹) ۲۹۹</li></ul> |
|          | المراجعة والإقرار    | ک<br>مقودی بلایفیزی              | فاصل اوداه<br>العاميل اوداه                                                 | ع<br>بینک الاعل | و<br>تفاصيل المعية                    | تسجيل الوكالة الضريبية           ۱           ۱           ۱           ۱           ۱           ۱           ۱           ۱           ۱           ۱           ۱           ۱           ۱           ۱           ۱           ۱           ۱           ۱           ۱           ۱           ۱           ۱           ۱           ۱           ۱           ۱           ۱           ۱           ۱           ۱           ۱           ۱           ۱           ۱           ۱           ۱           ۱           ۱           ۱           ۱           ۱           ۱           ۱           ۱           ۱           ۱           ۱           ۱           ۱           ۱           ۱           ۱                                                                                                    |
|          |                      |                                  |                                                                             |                 |                                       | الخطوة 5: المقوض بالتوقيع                                                                                                    |
|          | ழுவ                  | الزيد الاختياني<br>fia_ty@bb.com | قرم الشرية<br>184-1079-2705930-5                                            | ة العربية       | الاسم بالل<br>اختبر اختر              | قرىپىتەتتە قىلىدى مەستى<br>Test Test                                                                                                    |
|          |                      |                                  | الاسم الأول بالنغة العربية.<br>اشتبر                                        |                 |                                       | البرار<br>الاسم اليال باللغة الاجليزية<br>Pta                                                                                                    |
| *        |                      |                                  | لاسم الأمير بالنهة العربية<br>التلير<br>البريد الالختروني<br>fta_ty#abc.com | المحمول<br>19   | رقم المالك.<br>7654321                | الاسم) الأمير بالنفة الالجليزية<br>Agency<br>(مز الدولة<br>( الاومانات المرتبة المتحدة ) 971+                                                                                                    |
|          |                      |                                  |                                                                             |                 | بة ودقيقة وخاملة على حد علمي واعتقادي | تاريخ التقديم.<br>۱۵/۱۱/2022<br>الله بان جميع المعتومات المقدمة صديد                                                                                                    |
| تقديم    | حفظ خوسودة           | الغته                            |                                                                             |                 |                                       | 1                                                                                                    |
|          |                      |                                  |                                                                             |                 |                                       | الخطوة الإجراء                                                                                                    |

| <b>8</b> | (B) Facility (A) and (and |                                      |                                  |                                    |                                          | المهيلة الألدانية للضرائيب<br>FEDERAL TAX AUTHORITY<br>Recent day and the second day |        |
|----------|---------------------------|--------------------------------------|----------------------------------|------------------------------------|------------------------------------------|--------------------------------------------------------------------------------------|--------|
|          |                           | * •                                  |                                  |                                    |                                          | المحتة المستعة الم                                                                   | =      |
|          |                           |                                      |                                  |                                    |                                          | تسجيل الوكالة الضريبية                                                               | ۵      |
|          | المراجعة والإقرار         | ک<br>المقوض بالتوفيخ                 | ک<br>تفاصیل الوخانه<br>الصريبية  | ن الألمال (الم                     | ک<br>تقاصیل المجیة                       | القاصيل وقدم الطلب                                                                   | €<br>₫ |
|          |                           |                                      |                                  |                                    |                                          | الخطوة 5: المغوض بالتوقيع                                                            |        |
|          | تحرير                     |                                      |                                  |                                    |                                          |                                                                                      |        |
|          |                           | الېرىد الالختارەلې<br>fta_ty@abc.com | رهم الشوية<br>784-1979-2705930-5 | انسم بالنغة العربية<br>اختبر اختبر |                                          | الاسم بالنغة الانجليزية<br>Test Test                                                 |        |
|          |                           |                                      |                                  |                                    |                                          |                                                                                      |        |
|          |                           |                                      | الاسم الأول بالثغة العربية       |                                    |                                          | إقرار<br>الاسم الاول بالتغة الالجنيزية                                               |        |
|          |                           |                                      | المتبر                           |                                    |                                          | Fta                                                                                  |        |
|          |                           |                                      | افتتبر                           |                                    |                                          | Agency                                                                               |        |
|          |                           |                                      | البريد الالختروني                | رقم الفائف المحمول                 |                                          | رمز الدولة                                                                           |        |
|          |                           |                                      | fta_ty⊜abc.com                   | 987654321                          |                                          | ( الزمارات العربية المتحدة ) 971+                                                    |        |
|          |                           |                                      |                                  |                                    |                                          | تاريخ التقديم<br>16/11/2022                                                          |        |
| *        | 0                         |                                      |                                  |                                    | محيحة ودقيقة وكاملة على حد علمي واعتقادي | اقریان جمیع المعتومات المقدمة د                                                      |        |
| تقديم    | دفتا دوسودة               | بتغته                                |                                  |                                    |                                          | خحنوة السابقة                                                                        |        |
|          |                           |                                      |                                  |                                    | ء                                        | لخطوة الإجرا                                                                         | 1      |

| يئـة الاتحـاديـة لـلـض<br>RAL TAX AUTHORI           |                   |                      |                                                                                |                                                                                                  |
|-----------------------------------------------------|-------------------|----------------------|--------------------------------------------------------------------------------|--------------------------------------------------------------------------------------------------|
|                                                     |                   |                      |                                                                                | تد تقديم الطلب                                                                                   |
| A+         A         A-         English         <)) | ي نوع المستخدم    |                      |                                                                                | valuati kaj kaj kaj kaj kaj kaj kaj kaj kaj kaj                                                  |
|                                                     |                   |                      |                                                                                | تسجيل الوكالة الضريبية                                                                           |
| 4.i.me.                                             | ♦ عبد الإنتمار تا | تم تقديم الطلب بنجاح | الاسم : اختبر اختبر<br>الرقم المرجعي : 109000022744<br>2022 الرفين : 16 المغين |                                                                                                  |
|                                                     |                   |                      |                                                                                | <u> </u>                                                                                         |
| *                                                   |                   |                      |                                                                                |                                                                                                  |
|                                                     |                   |                      |                                                                                |                                                                                                  |
| لودة التحضم تحميل                                   | الردوع الح        |                      | info@tax.gov.ae او راستنا على البريد الالخلواني info@tax.gov.ae                | ىلىة استقسارات أو جساعداد يرجى الاتعال بنا عنى: داخل الإمارات (20050994   خارة الإمرات 160050994 |
|                                                     |                   |                      |                                                                                |                                                                                                  |

| • | بعد تقديم طلبك بنجاح، يتم إنشاء رقم مرجعي لطلبك المقدم. يرجى ملاحظة أن هذا الرقم المرجعي<br>للأغراض المستقبلية.                  |
|---|----------------------------------------------------------------------------------------------------|
| • | قد تطلب الهيئة الاتحادية للضرائب توضيحات، وبمجرد موافقة الهيئة على الطلب، سيتم تغيير<br>حالتك إلى "في انتظار ربط الوكيل الضربي." |
| • | متتغير حالة طلبك على لوحة المتابعة إلى "قيد المراجعة" وستتلقى بريدًا إلكترونيًا منا لتأكيد استلام<br>طلبك                        |
| • | سيلزمك تقديم معلومات التعريف الشخصية في وقت الربط الأول.                                                                         |
| • | اقرأ "ماذا بعد" و "ملاحظات مهمة ."                                                                                               |

|              |                                |                 |                                          | Itati Ia             | 7761 11               |
|--------------|--------------------------------|-----------------|------------------------------------------|----------------------|-----------------------|
| aite         |                                |                 | L. L. L. L. L. L. L. L. L. L. L. L. L. L | على الطلب            | المواقفة              |
|              | th (1) maintai (6)             |                 |                                          | Stadillaria O        | FEDERAL TAX AUTHORITY |
|              | an dil lammar da di            |                 |                                          | الصفحة الرئيسية      | =                     |
|              | مات الأكثر استخداما            | الخد            | وبة                                      | 📄 الإجراءات المطلر   | نصفحة الرئيسية        |
| <            | وكيل الضريبي بالوكالة الضريبية | ريط ال          | وصف                                      | تاريخ الاستحقاق      | فدمات أخرى            |
| <            | ن تسجيل الوكالة الضريبية       | تعديز           | لا توجد بيانات                           |                      | براسلاتي              |
| <            | يل الوكالة الضريبية            | تسجي            |                                          |                      |                       |
|              |                                |                 |                                          |                      |                       |
| ~            |                                |                 |                                          | لمحة عامة            |                       |
|              |                                |                 |                                          |                      |                       |
| معین للطریبه | ובונס ועשבים וגבוב             | المراتب الصرائب | لوحالة الصريبية                          | تقاضيل               |                       |
|              |                                |                 | : 109000022744<br>نار ربط الوکیل الضرینی | رقم الطلب<br>من التق |                       |
|              | إدارة                          | إدارة           | أجراءات                                  | *                    |                       |
| *            |                                |                 |                                          | تقاريرى              |                       |
|              |                                |                 |                                          |                      |                       |

ربط الوكيل الضريبي". • بمجرد ارتباط الوكالة الضريبية الخاصة بك بوكيل ضريبي، ستتمكن من العمل بصفتك وكالة ضريبية. • بمجرد اكتمال عملية الربط، سيتم إصدار رقم للوكالة الضريبية وشهادات للوكالة الضريبية.

1

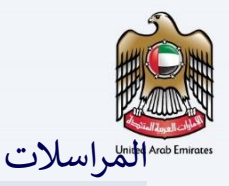

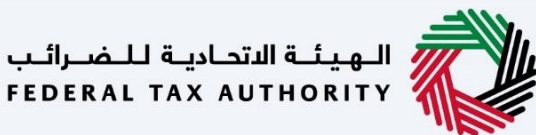

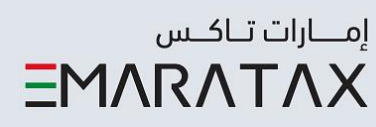

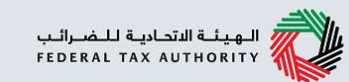

## تستلم الوكالة الضريبية المراسلات التالية:

- إشعار تقديم الطلب.
- إشعار تقديم معلومات إضافية (في حال طلبت الهيئة الاتحادية للضرائب ذلك لمساعدتها في مراجعة طلبك).
  - إشعار بقبول الطلب أو رفضه.

الـهيئـة الاتحاديـة للـضـرائـب FEDERAL TAX AUTHORITY

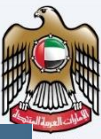

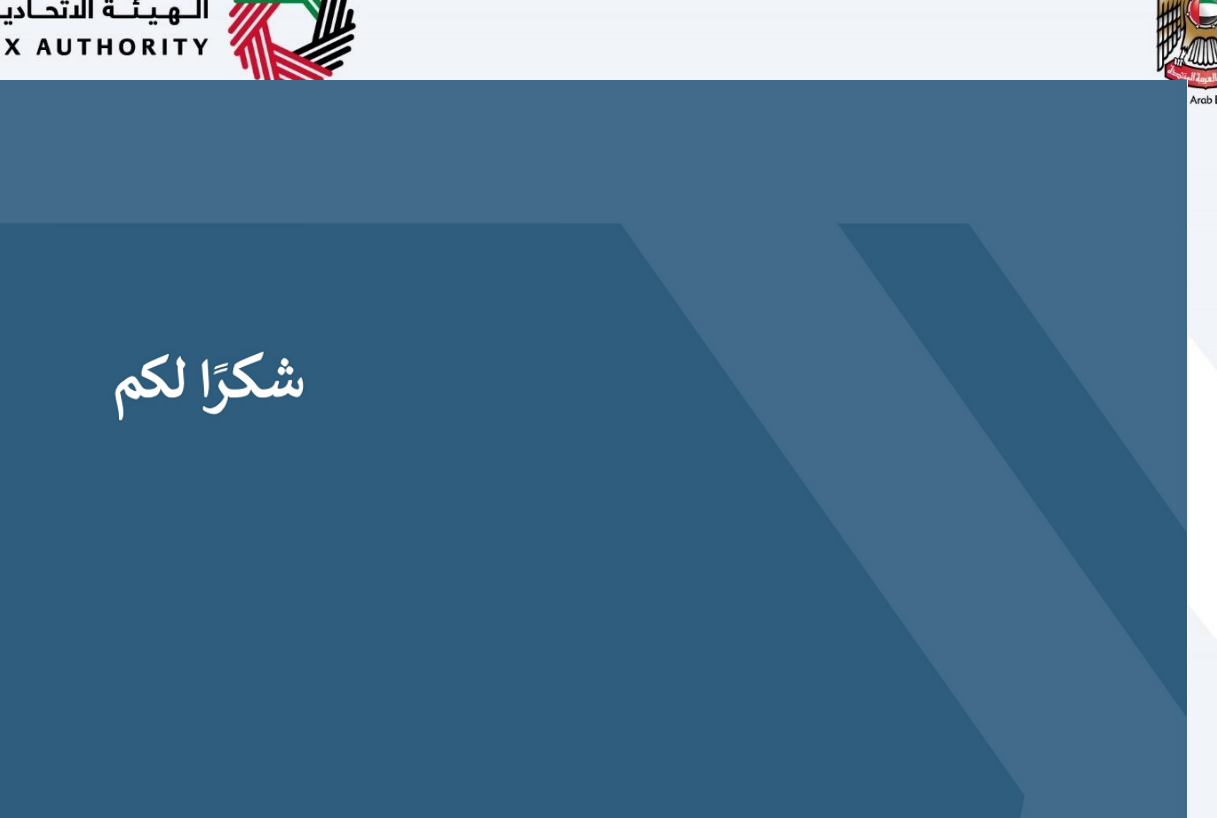

الهيئة الاتحادية للضرائب

Page 41